## **Creating Your API Key**

Go to platform.openai.com

To start, navigate to the o6icial website of OpenAI. If you're a new user, set up an account by following the straightforward instructions provided on the site. You'll need to input an email address and a password that will be associated with your OpenAI account. Alternatively, you can conveniently log in using an existing Google or Microsoft account if you prefer. After setting up an account or if you're returning to the platform, log into your account. Upon successful sign-in, your name and profile icon will be visible at the upper-right portion of the OpenAI platform's main page.

In order to obtain an API Key, select your name located in the topright corner, which will open a dropdown menu. From there, click on the option labeled "View API keys.

| yground |                                                                                             | Help R Melleni Gro                              |
|---------|---------------------------------------------------------------------------------------------|-------------------------------------------------|
|         |                                                                                             | me a m                                          |
|         | Billing overview                                                                            | พะเริงสม เป็นวางร                               |
|         | Pay as you go                                                                               | View API keys                                   |
|         | You'll be billed at the end of each calendar month for usage during that month.             | Visit ChatGPT                                   |
|         | Cancel paid account                                                                         | Visit DALL-E                                    |
|         | Payment methods Add or change payment method Billing history View past and current invoices | Heigh<br>Pricing<br>Terms & policies<br>Log out |
|         | Usage limits Preferences<br>Set monthly spend limits Manage company information             |                                                 |
|         | Pricing View pricing and FAQs                                                               |                                                 |

At this juncture, you'll land on a page featuring an option to "Create new secret key", usually located towards the middle. If you haven't yet obtained an API key, select this button to generate one. It is crucial that you securely store this API key as soon as it appears. Once the window displaying it is closed, you won't have the capability to view it again.

## **API keys**

Your secret API keys are listed below. Please note that we do not display your secret API keys again after you generate them.

Do not share your API key with others, or expose it in the browser or other client-side code. In order to protect the security of your account, OpenAI may also automatically rotate any API key that we've found has leaked publicly.

| NAME                                                                                                 | KEY                  | CREATED                         | LAST USED ()                                  |              |  |  |
|----------------------------------------------------------------------------------------------------|----------------------|---------------------------------|-----------------------------------------------|--------------|--|--|
| increase.                                                                                            | 20 - CO.             | 13.746 (0.21)                   | $11 < \alpha < 12 = 12$                       | ≡, @         |  |  |
| for a law                                                                                            | 4.1.1.1.1            | $0.15\pm0.001$                  | Page 16.82                                    | ■` @         |  |  |
| be a fact                                                                                            | Arrest               | $1 \le p \le 2 \le 2$           | 1.0.2012                                      | ■ @          |  |  |
| -10 Set 5                                                                                            | 4.1.11               | 10.0010                         | 4.1716                                        | <b>∎</b> * ₪ |  |  |
|                                                                                                    | d the                | $1 \leq 1 \leq n \leq n \leq n$ | $\sim 10^{-10} M_{\odot}^{-1} M_{\odot}^{-1}$ | ·            |  |  |
| -                                                                                                    | $21.5\times 10^{10}$ | 0.0012003                       | $0.05\times10.01$                             | =' 🖽         |  |  |
| a che                                                                                                | 4.1.1.1.1            | $0.5 \pm 0.01$                  | $d_{\rm C} \sim 10^{-10}$                     | • 🗇          |  |  |
|                                                                                                    | Ac., 199             | $(1,1)\in \mathbb{N}^{n}$       | $\mathbf{h} = 1$                              | * A          |  |  |
| - 10 - 10 - 10 - 10 - 10 - 10 - 10 - 10                                                              | $A_{\rm eff}=1.05$   | $1 \leq n \leq 2 \leq n$        | TV -                                          | ≓ ⊞          |  |  |
| 1 II. MARK                                                                                           | 4 196                | N 199 1                         | 10120-2                                       | <b>•</b>     |  |  |
|                                                                                                    |                      | . UTI LOLU                      | , 00, 2020                                    | ,≡, ⊕        |  |  |
| + Create new secret key                                                                              |                      |                                 |                                               |              |  |  |
| Default organization                                                                                 |                      |                                 |                                               |              |  |  |
| If you belong to multiple organizations, this setting controls which organization is used by default |                      |                                 |                                               |              |  |  |

when making requests with the API keys above.

ALSO: Please note that you will need to have added a payment method and some credit to your OpenAI account, in order to use your api keys etc.

https://platform.openai.com/account/billing/payment-methods